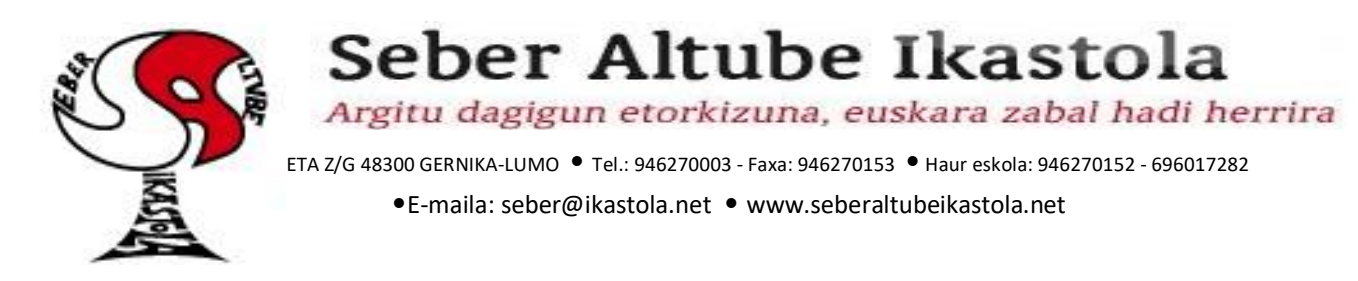

## **DRIVE ORDENAGAILUAN**

Drive plataforma erabiliko dugu etxerako lanen kudeaketa egiteko. Irakasleak bertan eskegiko dituzte lanak eta ikasleek lanak egin, eta gero bertara igo beharko dituzte irakasleek zuzendu ahal izateko.

1. <u>www.google.es</u> webgunera sartu. Ondoren goiko aldean eskuman *"iniciar sesion"* botoia sakatu.

| G Google     ×       ← →     C     Δ        â google.es       III Aplicaciones     ↑     CPED KIROLENE KIL | + | 🔊 Alexia saioa hasi | b Blocksi dashboa   | rd 👌 REC6ISO32-PARTE1 | REC6ISO32-PARTE2 | 🧧 Harrobi 🎈    | ☆<br>help.pin | -       | 0<br>0 | ×<br>:<br>» |
|----------------------------------------------------------------------------------------------------|---|---------------------|---------------------|-----------------------|------------------|----------------|---------------|---------|--------|-------------|
| Sobre Google Tienda                                                                                        |   |                     |                     |                       |                  | Gmail Imágenes |               | Iniciar | sesión | D           |
|                                                                                                    |   | C                   | 300                 | gle                   |                  |                |               |         |        |             |
|                                                                                                    | Q |                     |                     |                       | <b>\$</b>        |                |               |         |        |             |
|                                                                                                    |   | Buscar              | con Google          | Voy a tener suerte    |                  |                |               |         |        |             |
|                                                                                                    |   | Ofrecid             | o por Google en: ca | talà galego euskara   |                  |                |               |         |        |             |

Privacidad Condiciones Configurad

## 2. Hemen, zuen seme-alabaren helbide elektronikoa sartu behar da.

Publicidad Empresa Cómo funciona la Búsqueda

| ← → C ①   accounts.google.com/ServiceLogin/identi        | ifier?hl=es&passive=true                                                                                                    | &continue=https%                                                                                                    | 3A%2F%2Fwww.goog                    | gle.es%2F&flowName=G | lifWebSignIn&fl. | . 🕁 💽           | • e   | •   |
|----------------------------------------------------------|----------------------------------------------------------------------------------------------------|----------------------------------------------------------------------------------------------------|-------------------------------------|----------------------|------------------|-----------------|-------|-----|
| 🔛 Aplicaciones 🎢 CPED KIROLENE KII 📓 free@home - Login 🙎 | 🕅 Alexia saioa hasi 🛛 📘 Blo                                                                                                    | ocksi dashboard 🛛 💧                                                                                                    | REC6ISO32-PARTE1                    | A REC6ISO32-PARTE2   | 📙 Harrobi 🤇      | help.pinnaclesy | rs.co | 35  |
|                                                          | In<br>Utiliza<br>Correo electrónico o te<br>froga 13@sebera<br>(Hao el 4doa tu corr<br>(No es tu ordenador?<br>sesión de forma priva<br>Crear cuenta | Google<br>iciar sesión<br>tu cuenta de Goo<br>tefono<br>tube.net<br>reo electrónico?<br>Usa el modo invita<br>da. Más informaci | dos para iniciar<br>ón<br>Siguiente |                      |                  |                 |       |     |
|                                                          |                                                                                                    |                                                                                                    |                                     |                      |                  |                 |       | - 1 |

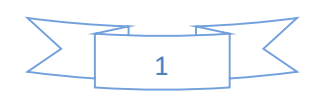

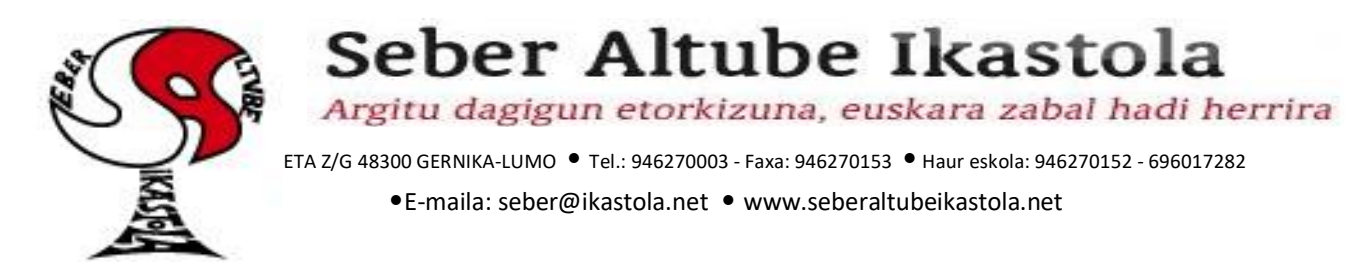

3. Orain "pasahitza" sartu behar da.

| G Inicia sesión: Cuentas de Google 🗙 🕂                                                    |                                                                                                  | - 0               | $\times$ |
|-------------------------------------------------------------------------------------------|--------------------------------------------------------------------------------------------------|-------------------|----------|
| $\leftarrow$ $\rightarrow$ C $\triangle$ $\triangleq$ accounts.google.com/signin/v2/sl/pv | wd?hl=es&passive=true&continue=https%3A%2F%2Fwww.google.es%2F&flowName=GlifWebSignIn&fl 💁 😙      | 🔄 🚱 🗠             | :        |
| 👯 Aplicaciones 🏾 🏠 CPED KIROLENE KII 📓 free@home - Login                                  | n 🔬 Alexia saioa hasi 🕒 Blocksi dashboard 🔥 REC6ISO32-PARTE1 🍐 REC6ISO32-PARTE2 📙 Harrobi 🌻 he   | lp.pinnaclesys.co | >>       |
|                                                                                           | Google<br>froga Froga Froga<br>froga 13@seberaltube.net<br>Introduce tu contraseña<br>(Siguiente |                   | *        |

Español (España) 🔻 Ayuda Privacidad Términos

4. Behin email barruan egonda, *"9 punttu"* itxura duen botoan klikatu behar dugu eta gero *"Drive"* aukeratu.

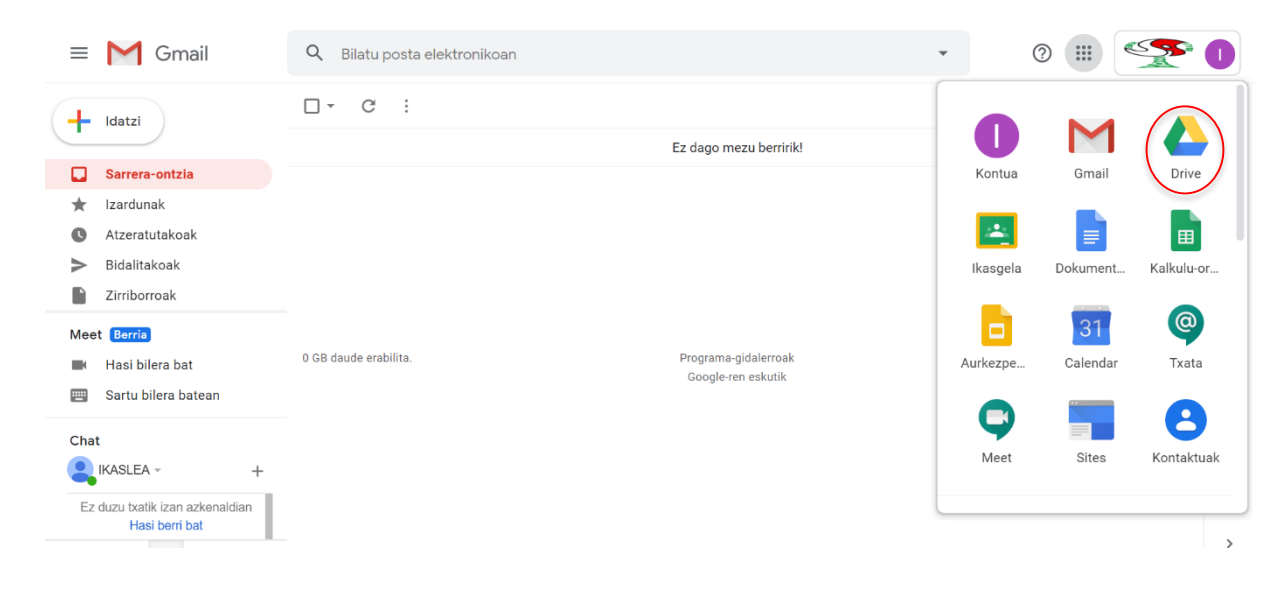

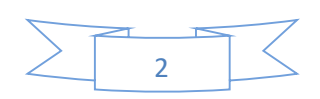

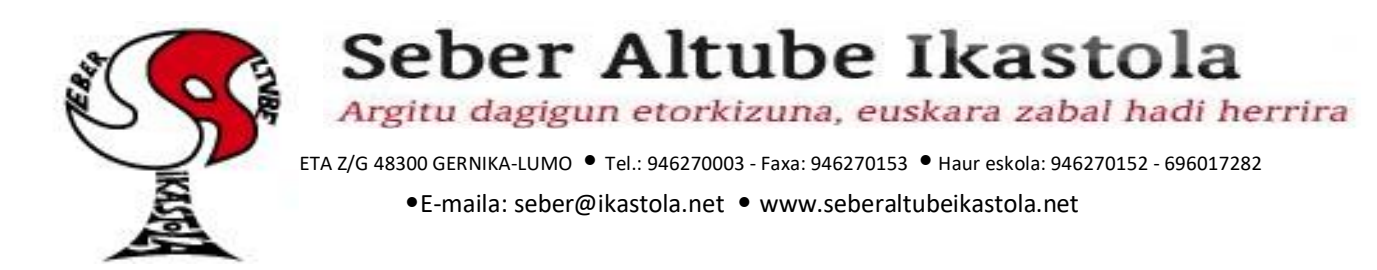

5. Honekin drive barruan egongo ginateke. Hurrengo pausoa karpeta bat sortzea da. Karpetaren izena ikaslearen izen abizenekin eta mailarekin osatuko dugu. Adibidez: "LH3A Amets Bilbao". Horretarako "Berria" botoia sakatuko dugu. Gero *"karpeta"* aukeratu eta azkenik izena jarriko diogu lehen aipatu dugun moduan. Amaitzeko *"sortu"* klikatu.

|   | Drive                   |      |                                       |      |             |                   |   |
|---|-------------------------|------|---------------------------------------|------|-------------|-------------------|---|
| + | Berria                  |      | Drive<br><sub>Karpeta</sub>           | Q Bi | ilat<br>:a: | Karpeta berria    | × |
| • | Nire unitatea           | ÷    | Kargatu fitxategia<br>Kargatu karpeta |      |             | LH3A Amets Bilbao |   |
| 2 | Nirekin partekatutakoak |      | Google Dokumentuak                    | >    |             |                   |   |
| S | Azkenak                 | Ŧ    | Google Kalkulu-orriak                 | >    |             |                   |   |
| ☆ | Izardunak               |      | Google Aurkezpenak<br>Gehiago         | >    |             |                   |   |
| Ū | Zaborrontzia            | <br> |                                       |      |             |                   |   |

6. Behin karpeta berria sortuta, irakasleari sarbidea emango diogu lanen jarraipena eta zuzenketa egin ahal izateko. Sortu dugun karpeta berriaren gainean klikatuko dogu saguaren eskumako botoiarekin eta *"Partekatu"* aukeran klikatuko dugu.

|             | Drive                   | Q Bilatu Drive-n |                   | • 0 0 🌐 🎬                                                   |    |
|-------------|-------------------------|------------------|-------------------|-------------------------------------------------------------|----|
| +           | Berria                  | Nire unitatea 👻  |                   | c> 옵+ ඕ : 目 ()                                              | 31 |
| Ø           | Lehentasunezkoak        | Karpetak         |                   | t teki honekin >> Izena ↑                                   | 0  |
| •           | Nire unitatea           | Froga            | LH3A Amets Bilbao | 2+ Partekatu                                                | 0  |
| 3           | Nirekin partekatutakoak |                  |                   | CO Eskuratu parteka daitekeen esteka                        |    |
| 0           | Azkenak                 |                  |                   | Gehitu lasterbide bat Drive-n (?)                           |    |
| \$          | Izardunak               |                  |                   | 💆 Cehitu izardunetan                                        | +  |
| Ū           | Zaborrontzia            |                  |                   | 🖉 Aldatu izena                                              |    |
|             |                         |                  |                   | Aldatu kolorea >                                            |    |
| :<br>:<br>: | Biltegia                |                  |                   | Q Bilatu hemen: LH3A Amets Bilbao                           |    |
|             | 0 byte erabilita        |                  |                   | <ul> <li>ikusi xehetasunak</li> <li>▲ Deskargatu</li> </ul> |    |
|             |                         |                  |                   | III Kendu                                                   | >  |

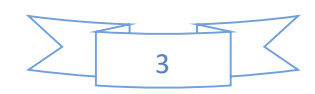

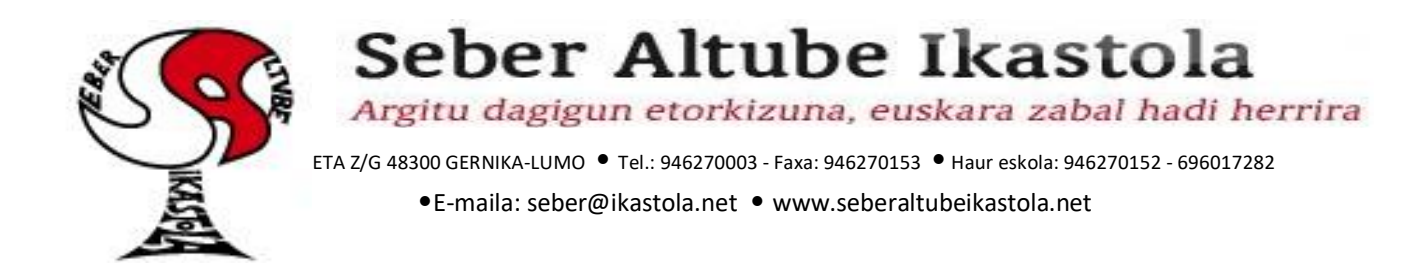

7. Orain irakaslearen edo irakasleen helbide elektronikoak jarri behar ditugu baimenak emateko. Helbide bat baino gehiago sartu nahi baditugu komekin banatu beharko ditugu. *"Bidali"* klikatu.

| ſ | Partekatu              | Eskuratu parteka daitekeen esteka 🖘 |
|---|------------------------|-------------------------------------|
| l | Jendea                 |                                     |
| L | dperez@seberaltube.net | <i>▶</i> -                          |
| L | Gehitu oharra          |                                     |
| L |                        |                                     |
| L |                        | Bidali jakinaraznena 🗹              |
| L |                        |                                     |
| 1 | Bidali Utzi            | Aurreratuak                         |

Nola dakigu karpeta partekatuta dagoela? Partekatuta dagoen karpeta batetan, pertsona baten irudia agertuko zaio gainean.

| +            | Berria                  | Nire unitatea 👻 |
|--------------|-------------------------|-----------------|
| $\checkmark$ | Lehentasunezkoak        | Karpetak        |
| •            | Nire unitatea           | Froga           |
| 00           | Nirekin partekatutakoak |                 |
| ()           | Azkenak                 |                 |
| $\Delta$     | Izardunak               |                 |
| Ū            | Zaborrontzia            |                 |

Gure karpeta barruan, gero karpeta gehiago sortzen joango gara gure lanak igon ahal izateko era organizatu batean.

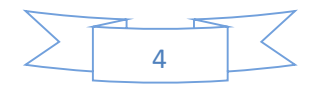

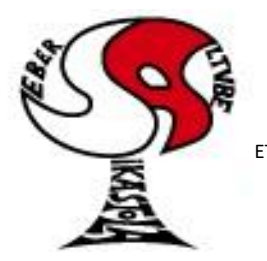

## Seber Altube Ikastola

Argitu dagigun etorkizuna, euskara zabal hadi herrira

ETA Z/G 48300 GERNIKA-LUMO • Tel.: 946270003 - Faxa: 946270153 • Haur eskola: 946270152 - 696017282 •E-maila: seber@ikastola.net • www.seberaltubeikastola.net

8. Behin karpeta egitura sortuta eta partekatuta, fitxategiak igoten ikasiko dugu. Horretarako berriro *"Berria"* botoian klikatuko dugu eta ondoren *"Kargatu fitxategia".* Gure ordenagailuko zuhaitza zabalduko zaigu fitxategia aukeratzeko eta gero *"Onartu"* klikatuko dugu.

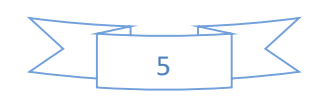

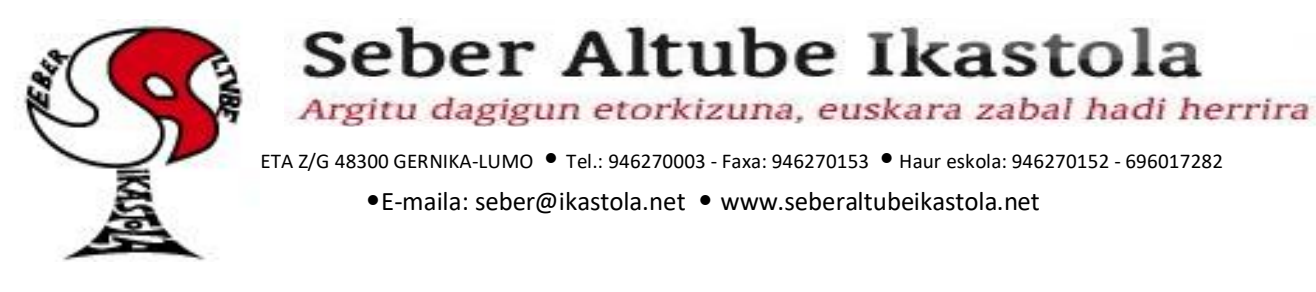

۰.

## Pausoa hauek jarraituz irakasleen, igoten ditugun fitxategi guztien jarraipena egin ahal izango

|                       | Drive                                                                                                    |                                                         | Q Bilat |                          |                                                                                                    |                                                               |                       |
|-----------------------|----------------------------------------------------------------------------------------------------|---------------------------------------------------------|---------|--------------------------|----------------------------------------------------------------------------------------------------|---------------------------------------------------------------|-----------------------|
| +                     | Berria                                                                                                    | Dive                                                    | a       | Acceso rápido            | Nombre     Primeros auxilios     Seber Altube CD                                                     | Fecha de modificación<br>28/05/2019 19:20<br>23/04/2020 16:40 | Tipo<br>Carp<br>Carp  |
| $\bigcirc$            | Lehentasunezkoak                                                                                                    | 🕒 Karpeta                                               |         | Descargas     Documentos | <ul> <li>Seber montaje koronabirus 2020</li> <li>Athletic retos</li> </ul>                           | 23/04/2020 12:07<br>26/03/2020 23:24                          | Carp<br>Acce          |
| •                     | Nire unitatea                                                                                                    | Kargatu fitxategia                                      |         | Gidak                    | <ul> <li>diaudientziekin_konektatzeko.docx</li> <li>blender</li> <li>blocksi_zerrenda.txt</li> </ul> | 14/11/2019 13:11<br>23/04/2020 12:23<br>02/12/2019 22:09      | Doci<br>Acce<br>Doci  |
| 8                     | Nirekin partekatutakoak                                                                                                    | Google Dokumentuak                                      | >       | S Este equipo            | Camilo Pedro Capó Tutu (LyricsLetra) Chrome Remote Desktop Estrategia Harrobi                        | 29/03/2020 14:18<br>19/03/2020 18:41<br>06/01/2019 21:39      | Archi<br>Acce<br>Acce |
| ()                    | Azkenak                                                                                                    | Google Kalkulu-orriak                                   | >       |                          | froga.docx                                                                                           | 26/04/2020 12:18                                              | Doct .                |
| $\overleftrightarrow$ | Izardunak                                                                                                    | Google Aurkezpenak<br>Gehiago                           | >       | Ne                       | ombre: froga.docx                                                                                    | Tedos los archivos (*.*)<br>Abrir Canc                        | ~<br>celar            |
| Ū                     | Zaborrontzia                                                                                                    |                                                         |         | 1                        |                                                                                                    |                                                               |                       |
|                       | Drive                                                                                                    | Q Bilatu Drive-n<br>Nire unitatea > LH3A Amets Bilbao ~ |         | ► ?+ © 1                 |                                                                                                    |                                                               |                       |
|                       | Lehentasunezkoak                                                                                                    |                                                         |         |                          |                                                                                                    |                                                               |                       |
|                       | <ul> <li>▶ ▲ Nire unitatea</li> <li>▲ Nirekin partekatutakoak</li> <li>▲ Azkenak</li> <li>☆ Izardunak</li> <li>① Zaborrontzia</li> <li>➡ Biltegia<br/>11,1 KB erabilita</li> </ul> | Troga.docx                                              |         |                          | +                                                                                                    |                                                               |                       |

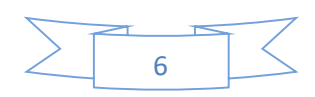